#### Slice Project - Miniature Car

Name\_\_\_\_\_

# Prototype

Prototyping is part of the design process. Designers create prototypes to test a design and to improve the precision and functionality of the design.

### Stacked slicing

Stacked slicing is a prototyping method in which 2d plans (called a *cut layout*) are created and then stacked to create the object in 3D form.

#### **Project Brief**

We will apply the stacked slice method to prototype a car.

Day 1: Create a Cut Layout

First a cut layout will be created using the program *123D Make* (CAD software designed specifically for slice prototyping), then exported as a PDF. Slices will be cut precisely using the laser cutter (This last step will be completed by your teachers after school today - you're invited to come and view the process!)

Day 2: Assembly

Day 3: Complete assembly and final presentation

## Material

We will be using 11" x 17" chipboard which has a thickness of 1/16" (0.0625")

## Instructions for Day 1

1. Open 123D Make

2. Click Import car design file in the **Open Example Shape tab.** 

3. Under the **Construction Technique** heading in the left sidebar, choose **Stacked slices** option. You will see your model sliced.

4. Now you need to set the material size and thickness. Under the **Manufacturing Settings** in the left sidebar, click the dropdown and select **Custom Size**.

set your board to *11" width x 17" length* and *a thickness of 1/16 inches (0.0625 inches)*5. Discuss within your group which axis to slice along. Adjust the Slice Direction by clicking on the blue arrow above your model.

6. Once you finalize your slice direction and scale appropriately (your model should be 5.5 inches in length), click **Get plans. Export the pdf and save to your 3D Modeling folder.** 

# Final presentation date

Wedesnday 6/4 Pd3 @11:00 am Pd4 @11:50 am

Name\_\_\_\_\_

### Prototype

Prototyping is part of the design process. Designers create prototypes to test a design and to improve the precision and functionality of the design.

## Stacked slicing

Stacked slicing is a prototyping method in which 2d plans (called a *cut layout*) are created and then stacked to create the object in 3D form.

# **Project Brief**

We will apply the stacked slice method to prototype a car.

Day 1: Create a Cut Layout

First a cut layout will be created using the program *123D Make* (CAD software designed specifically for slice prototyping), then exported as a PDF. Slices will be cut precisely using the laser cutter (This last step will be completed by your teachers after school today - you're invited to come and view the process!)

Day 2: Assembly

Day 3: Complete assembly and final presentation

# Material

We will be using 11" x 17" chipboard which has a thickness of 1/16" (0.0625")

# Instructions for Day 1

## 1. Open 123D Make

2. Click Import car design file in the **Open Example Shape tab.** 

3. Under the **Construction Technique** heading in the left sidebar, choose **Stacked slices** option. You will see your model sliced.

4. Now you need to set the material size and thickness. Under the **Manufacturing Settings** in the left sidebar, click the dropdown and select **Custom Size**.

- set your board to 11" width x 17" length and a thickness of 1/16 inches (0.0625 inches)

5. Discuss within your group which axis to slice along. Adjust the **Slice Direction** by clicking on the **blue arrow** above your model.

6. Once you finalize your slice direction and scale appropriately (your model should be 5.5 inches in length), click **Get plans. Export the pdf and save to your 3D Modeling folder.** 

# Final presentation date

Wedesnday 6/4 Pd3 @11:00 am Pd4 @11:50 am